# BLS B2B/B2C

## Services

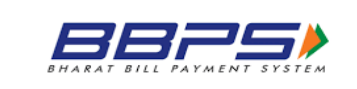

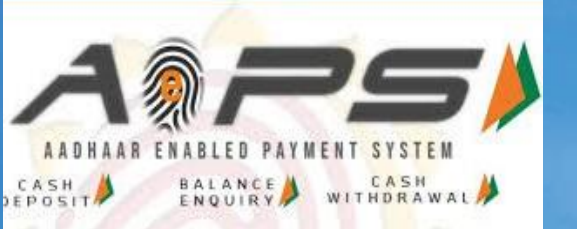

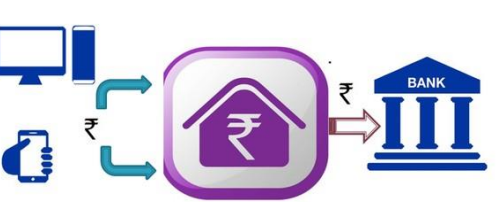

**Domestic Money Transfer** 

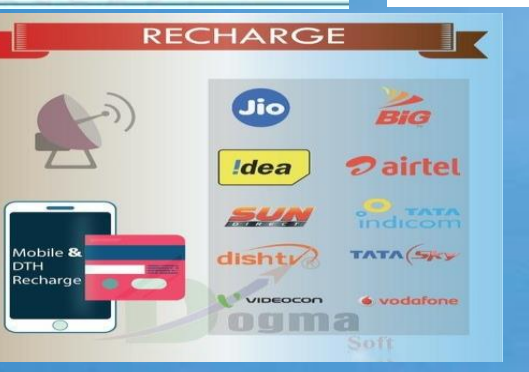

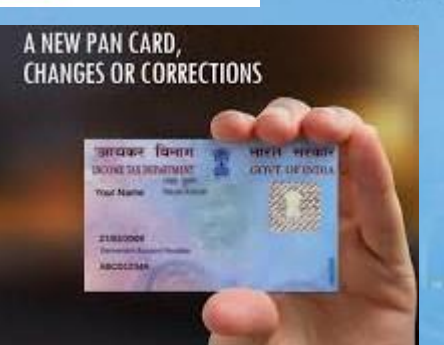

### BEYOND BOUNDARIES

#### **B2C Services**

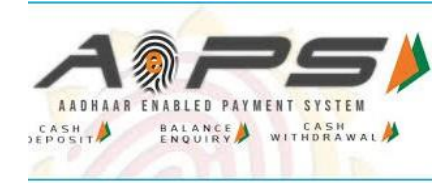

**Domestic Money Transfer** 

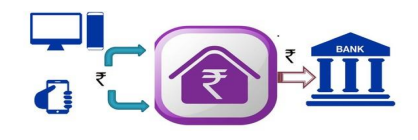

≻AEPS आधार इनेबल पेमेंट सिस्टम से पैसा निकासी ≻DMT (मनी ट्रांसफर)

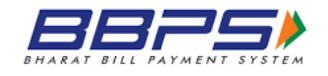

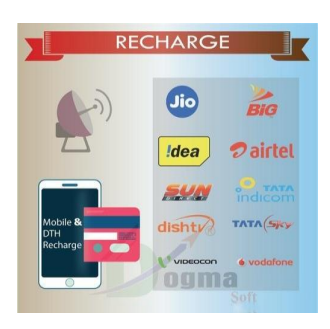

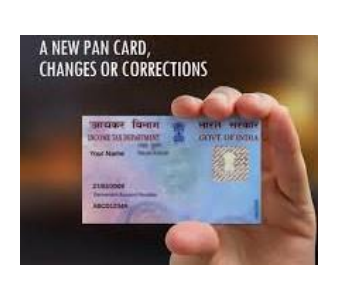

#### ≻BBPS सभी प्रकार के बिल पेमेंट

≻Recharges सभी प्रकार के रिचार्ज DTH, Data Card Mobile Recharge

## How to Register for B2C

- Login to your G2C portal
- on left hand side you will get the option of B2C services you need to click on that
- > Then you need to click on any of the service of B2C services

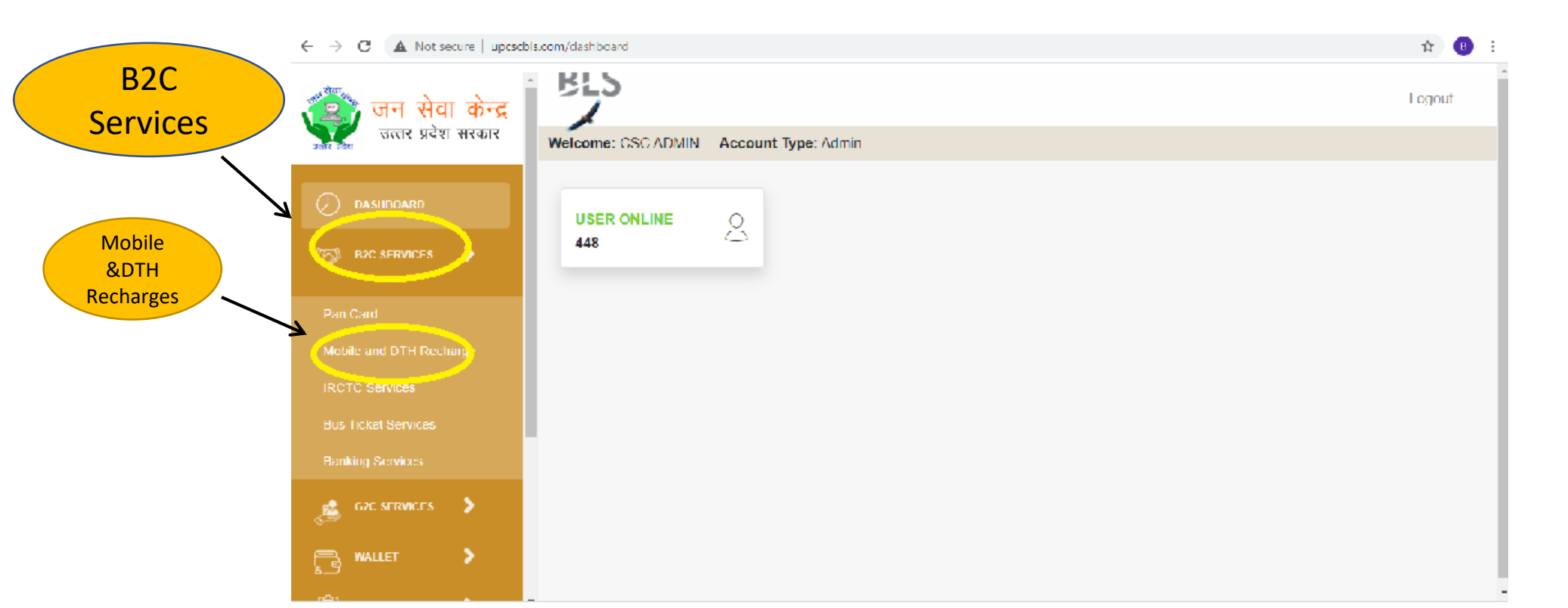

#### **B2C Landing Page**

VLE also can login in B2C portal through this link <u>http://b2c.cscbls.com/</u> then click on login button put there login ID and Password and 4 digit pin.

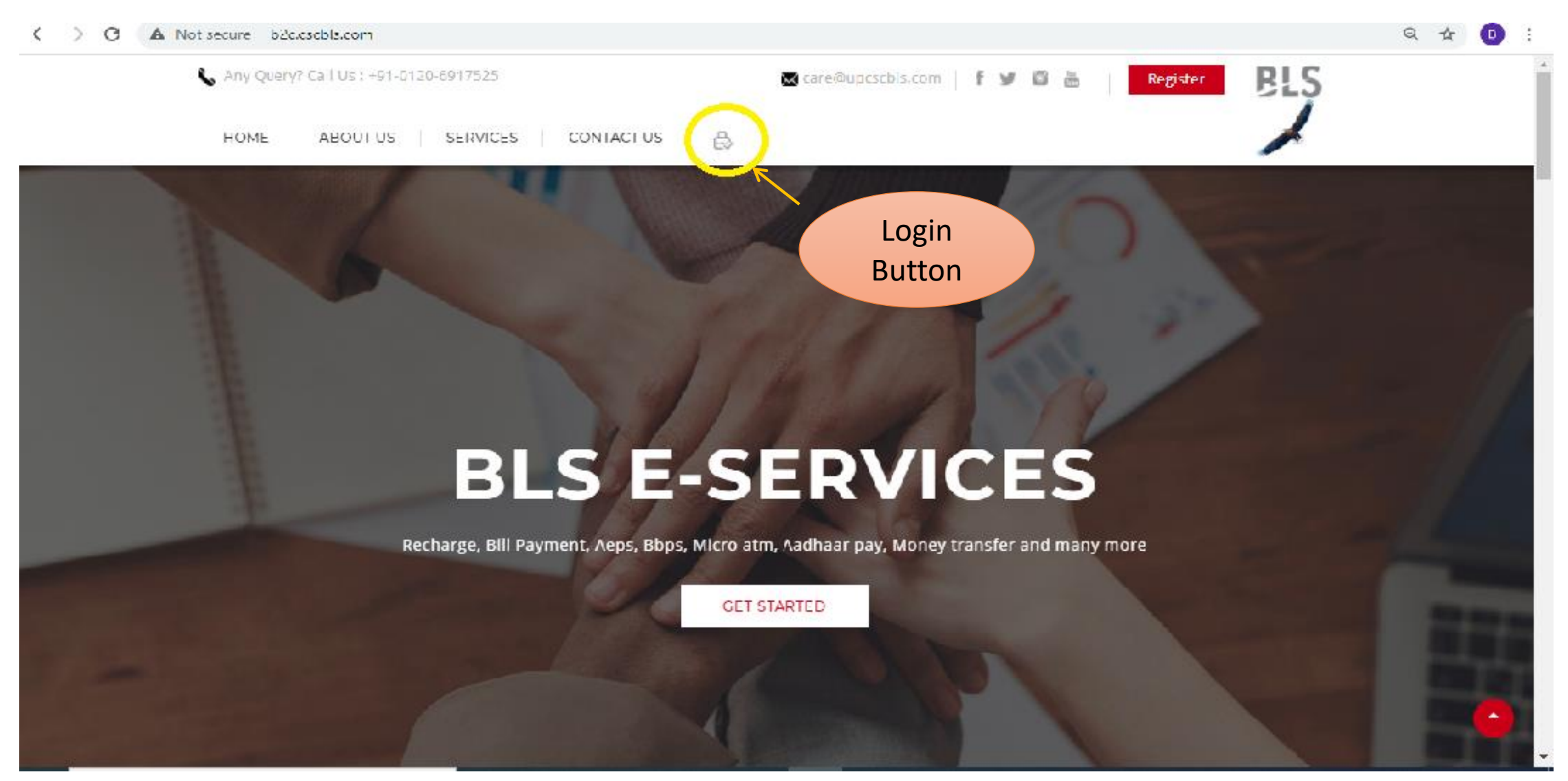

- > Then you will redirect on B2C portal where you can register yourself by updating your KYC
- > After updating your KYC you need to activate your service. Click on MATM option

#### > Then click on MATM application

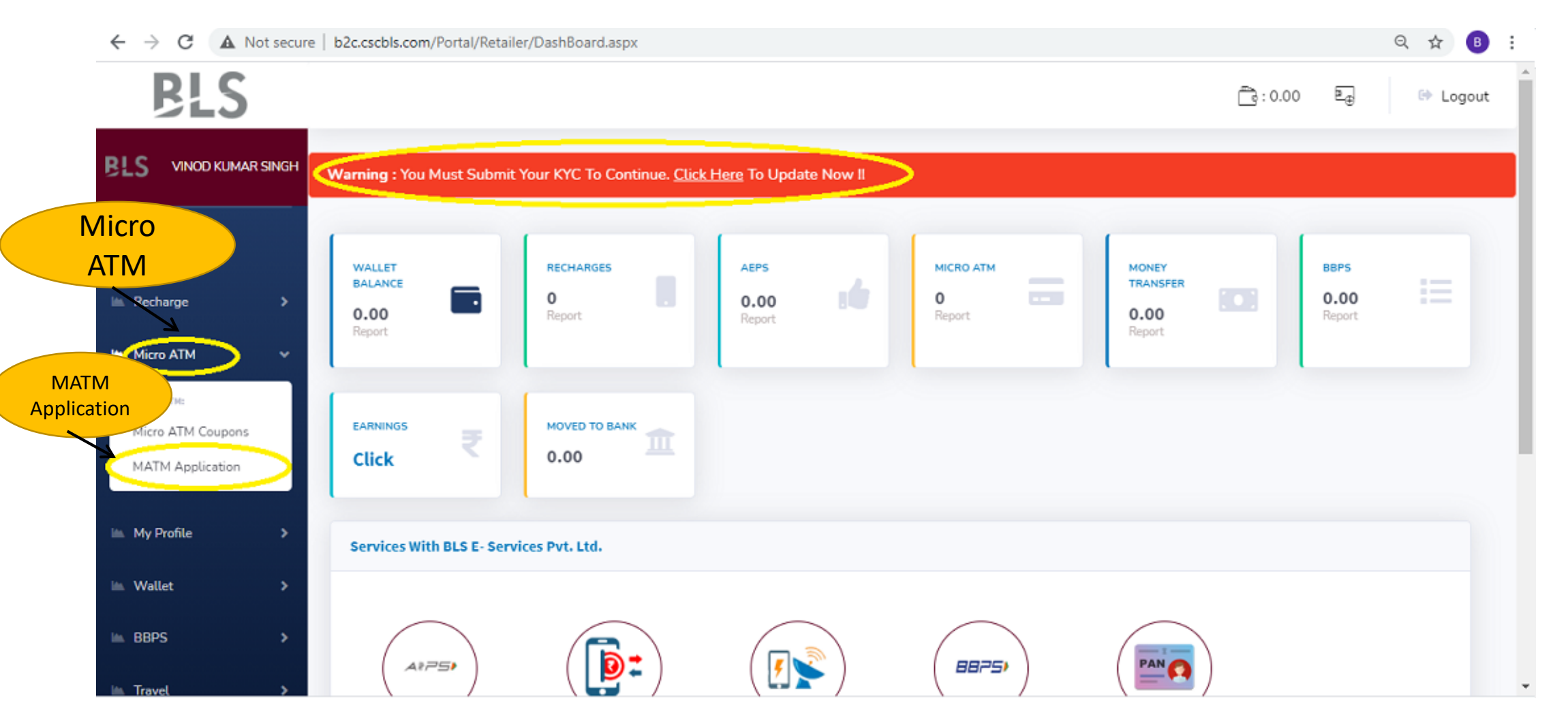

- After clicking on MATM Application you will get a new page. There you need to fill your PAN no., upload your aadhaar and PAN photo (size between 100kb to 200kb)
- > Then you need to tick on check box of use wallet option.
- > Then select the option of recomended by.
- > Then click on Apply for Fino AEPS MATM service and debit my wallet with Rs 1000.

| $\ \ \leftarrow \ \ \rightarrow \ \ c \ \ ($ | A Not secure | b2c.cscbls.com/Portal/Retailer/MATM_ap               | olication.aspx                                       |                                                   | ६ 🕁 🖪 :                                                                       |            |
|----------------------------------------------|--------------|------------------------------------------------------|------------------------------------------------------|---------------------------------------------------|-------------------------------------------------------------------------------|------------|
| ∲ Hame                                       |              | MATM Application Member Panel                        |                                                      |                                                   | i Member > MATM Application                                                   | •          |
| 🖮 Recharge                                   | >            |                                                      | Reamrk By Admin : Apply Here Wit                     | h Coupon To Get MATM Subscription.                |                                                                               |            |
| 🛍 Micro ATM                                  | >            |                                                      |                                                      |                                                   |                                                                               |            |
| My Drofile                                   |              | Unique UID *                                         | Agent Name *                                         | Mobile*                                           | District Name*                                                                |            |
|                                              | ŕ            | RT225572                                             | VINOD KUMAR SINGH                                    | 7897530529                                        | Mirzapur                                                                      |            |
| 🖮 Wallet                                     | >            | State Name*                                          | Zip Code*                                            | P∕∖N*                                             | To Get Same Day Activation*                                                   |            |
| 🖿 BBPS                                       | >            | Uttar Pradesh                                        | 231305                                               |                                                   | 1. Name, State, District And Zip<br>Should Be Same As Aadhar                  |            |
| 🖿 Travel                                     | ,            |                                                      |                                                      |                                                   | 2. Aadhar And PAN Should Be JPG<br>Hile<br>3. Size Of Both Hile Should Be Min | Use Wallet |
| 🖮 Ticket Suppor                              | rt ≯         |                                                      |                                                      |                                                   | 100 KB And Max 200 KB.<br>4. Both Images Should Be Clear.                     |            |
| 🤌 Certificate                                |              | Aadhar Card*                                         | PAN Card*                                            | Admin Remark*                                     | MATM Couper*                                                                  |            |
| 🎤 Sign Out                                   |              | Document Not Available<br>Choose File No file chosen | Document Not Available<br>Choose File No file chosen | Please Submit Details Along With<br>Valid Coupon. | Coupon Code 🛛 Use Wallet<br>Recommended by                                    |            |
| <                                            |              |                                                      |                                                      |                                                   | By Self Apply 🗸                                                               |            |
|                                              |              |                                                      | Apply for Fino AFPS MATM service a                   | and Debit My Wallet with Rs 1000.00               |                                                                               | • 6        |

#### HOW TO USE COUPON CODE

• Click on MATM option you will get the dropdown menu then click on Micro ATM coupons copy coupon code

| $\leftrightarrow$ $\rightarrow$ G $\blacksquare$ $\bowtie$ | Not secure   b    | 2c.cscbls.com/P | ortal/Retailer/MTAM_ | myCoupons.aspx |                                             |                            | ର୍ 🕁 🖪                       |
|------------------------------------------------------------|-------------------|-----------------|----------------------|----------------|---------------------------------------------|----------------------------|------------------------------|
| BLS                                                        |                   |                 |                      |                |                                             |                            | : 198.74 토교 ↔ Logout         |
| BLS SACHIN KUMAR                                           | MATM Coup         | on Report Memi  | ber Panel            |                |                                             |                            | I≣ Member > MATM Coupon Repo |
| ≁ Home                                                     | Total Record(S) : | 1 🔜 🕞 🚰         |                      |                |                                             |                            |                              |
| 🖮 Recharge 🔹 🔉                                             | Sr. No.           | MemberID        | MemberName           | Coupon Code    | PurchasedDate                               | Used By                    | UsedDate                     |
|                                                            | 1                 | RT221442        | SACHIN KUMAR         | F3292224       | 27-Dec-2020 06:51 PM                        | RT221442 (SACHIN KUMAR )   | 29-Dec-2020 09:52 PM         |
| 🖿 Micro ATM 🛛 🗸 🗸                                          |                   |                 |                      |                |                                             |                            |                              |
| Micro ATM Coupons                                          |                   |                 |                      |                |                                             |                            |                              |
| MATM Panel                                                 |                   |                 |                      |                |                                             |                            |                              |
| Transaction Report                                         |                   |                 |                      | Customer Suppo | rt : 0120-6917525 / Mail Support : Care@Upc | scbls.Com / B2c.Cscbls.Com |                              |
| Move To Bank (IMPS)                                        |                   |                 |                      |                | () 🛅 y 🖬                                    |                            |                              |
| AEPS Withdrawal History                                    |                   |                 |                      |                | Copyright © BLS E- Services Pvt. Ltd. 2020  |                            |                              |
| 🖮 My Profile 🛛 🔉                                           |                   |                 |                      |                |                                             |                            |                              |
| 🛎 Wallet 🛛 🔉                                               |                   |                 |                      |                |                                             |                            |                              |

 Then click on MATM option again select MATM application and put PAN card Number, upload Adhaar card front & Back side Photo & Pan card Photo size should be btw 100kb to 200kb then paste the coupon code as shown in image then click on submit request.

| ← → C ▲ M                     | Not secure   b2c.cscbls.com/Portal/Retailer/MATV                  | l_application.aspx               |                                                | Q 🖈 🖪 🗄                                                 |
|-------------------------------|-------------------------------------------------------------------|----------------------------------|------------------------------------------------|---------------------------------------------------------|
| BLS                           |                                                                   |                                  |                                                | Ē3:0.00 Ē₃ @ Logout                                     |
| BLS CHANDRASHEKHAR<br>NAURYAR | Warning : You Must Submit Your KYC To Continue. <u>Click Here</u> | To Update Now !                  |                                                |                                                         |
| ℰ Home                        | MATM Application Member Panel                                     |                                  |                                                | III Member > MATN Applicatio                            |
| MATM<br>Application           |                                                                   | Reamrk By Admin : Apply Here Wit | h Coupon To Get MATM Subscription.             |                                                         |
|                               | Unique UID *                                                      | Agent Name *                     | Mobile*                                        | District Name*                                          |
| M cro 114 Coupons             | RT246176                                                          | CHANDRA SHEKHAR MAURYAR          | 8795136680                                     | Mahraiteri                                              |
| MATM Application              | State Name*                                                       | Zip Code*                        | PAN*                                           | Paste ctivation*                                        |
| 🖮 My Prafile 🔷 🗘              | Uttar Pradesh                                                     | 273304                           |                                                | Coupon Should Be Same As<br>Code here Mould Be JPG File |
| 🖮 Wallet 🔰 🗧                  |                                                                   |                                  |                                                | 3. See Min 100 KB And Max 200<br>KB.                    |
| ⊫ BRPS >                      | Aadhar Card*                                                      | PAN Card*                        | Admin Rcmark*                                  | 4. Both Images Should Be Clear.                         |
| 🖮 Iravel 🔷 🗘                  | Document Not Available                                            | Document Not Available           | Please Submit Details Along With Valid Coupon. | Coupon Code Use Wallel                                  |
| 🖿 Ticket Support 🔹            | Choose File No file chosen                                        | Choose File No file chosen       |                                                | By Self Apply                                           |
| ≁ Certificate                 |                                                                   | Submit                           | Request                                        |                                                         |

#### B2C Dashboard of VLE (Agent)

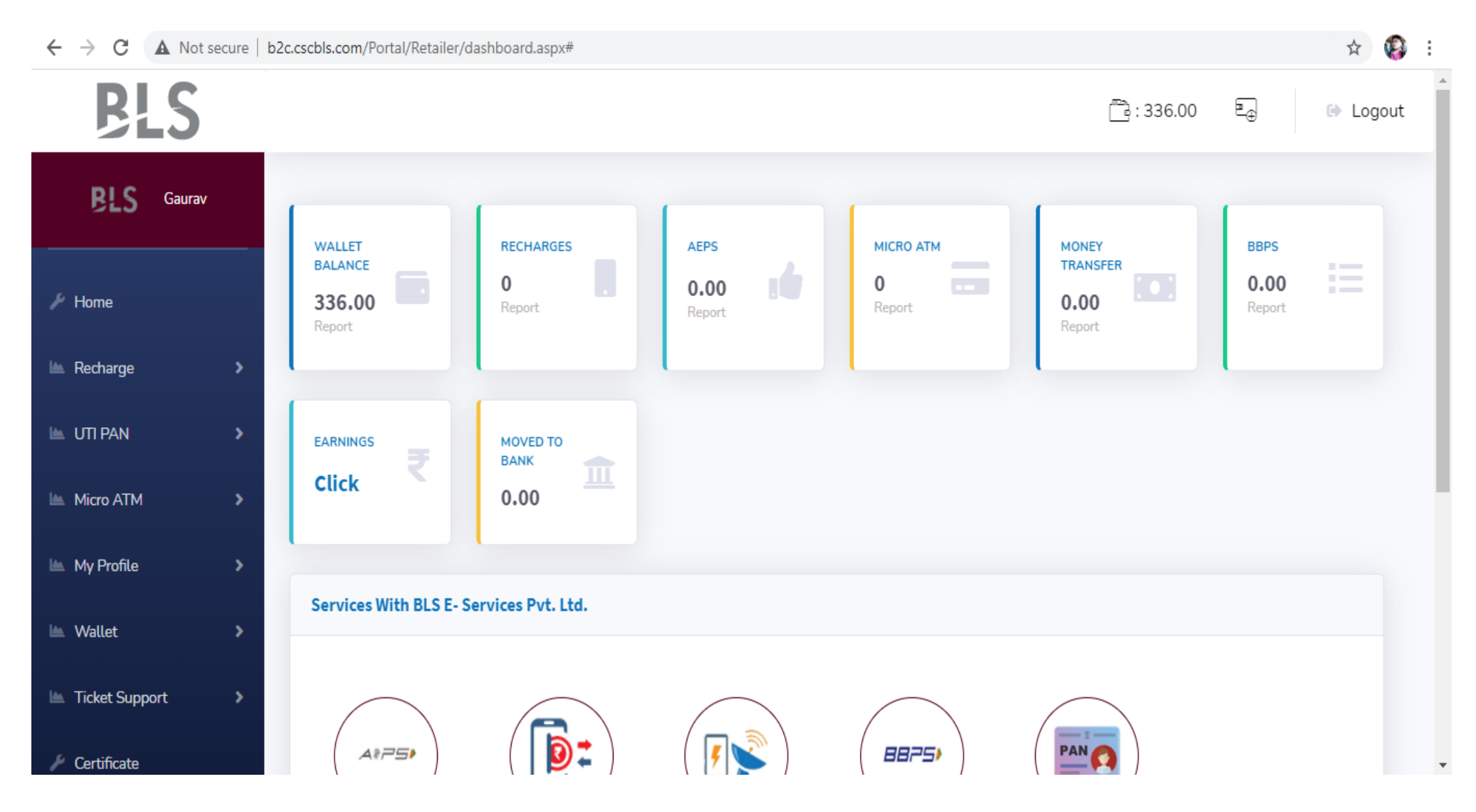

#### Recharge Services

| S Retailer Panel X           | Select Your Operator                                                                                        | - 0           | ×      |
|------------------------------|----------------------------------------------------------------------------------------------------|---------------|--------|
| ← → C ▲ Not secure   b2c.c   | Aircel<br>Airtel<br>RSNI Special                                                                            | ☆ 📢           | :      |
| BLS Gaurav                   | BSNL TopUp<br>Idea<br>MTNL Top Up                                                                           | Gaurav        | r Test |
| 🖋 Home                       | MTS<br>Reliance CDMA<br>Reliance GSM<br>Reliance Jio                                                        | UTILITY       |        |
| 🖿 Recharge 💦 🕨               | Tata Docomo                                                                                                 | Latest News — |        |
| UTI PAN Micro ATM My Profile | Tata Docomo Special<br>Tata Indicom<br>Uninor<br>Uninor Special<br>Videocon<br>Videocon Special<br>Vodafone |               |        |
|                              | Select Your Operator 🗸 🗸                                                                                    |               |        |
| 🗠 Wallet 💦 🔪                 |                                                                                                    |               |        |
| 🔟 Ticket Support 🔹 🔪         | Circle Select Your Circle                                                                                   |               |        |
| 🎤 Certificate                |                                                                                                    |               |        |
| 🖋 Sign Out                   | Recharge Amount                                                                                             |               |        |

#### AePS Service form

| ← → C 🔒 fir | nopay.in/ProAePS/ | processMe.aspx                                                                          |                            |                              |         | D <sub>2</sub> | . ☆ | 0 | : |
|-------------|-------------------|-----------------------------------------------------------------------------------------|----------------------------|------------------------------|---------|----------------|-----|---|---|
|             | Type:<br>Device:  | <ul> <li>Withdrawal</li> <li>Balance Enquiry</li> <li>Mantra</li> <li>Morpho</li> </ul> |                            | Filipino<br>Google Translate | English | :              | ×   |   |   |
|             | Bank Name:        |                                                                                         |                            |                              |         |                |     |   |   |
|             | Select Bank-      | -                                                                                       |                            |                              | \$      |                |     |   |   |
|             | Aadhar No:        |                                                                                         | Customer Name:             |                              |         |                |     |   |   |
|             | 12 Digit Aadh     | ar Number                                                                               |                            |                              |         |                |     |   |   |
|             | Mobile No:        |                                                                                         | Amount:                    |                              |         |                |     |   |   |
|             | Mobile No         |                                                                                         | 0                          |                              |         |                |     |   |   |
|             | □ I Accept        | t Terms And Conditions Of Fino Payments Bank Lin                                        | nited<br>Submit Transactio | DN                           |         |                |     |   |   |

#### AePS Service (Fino Bank)

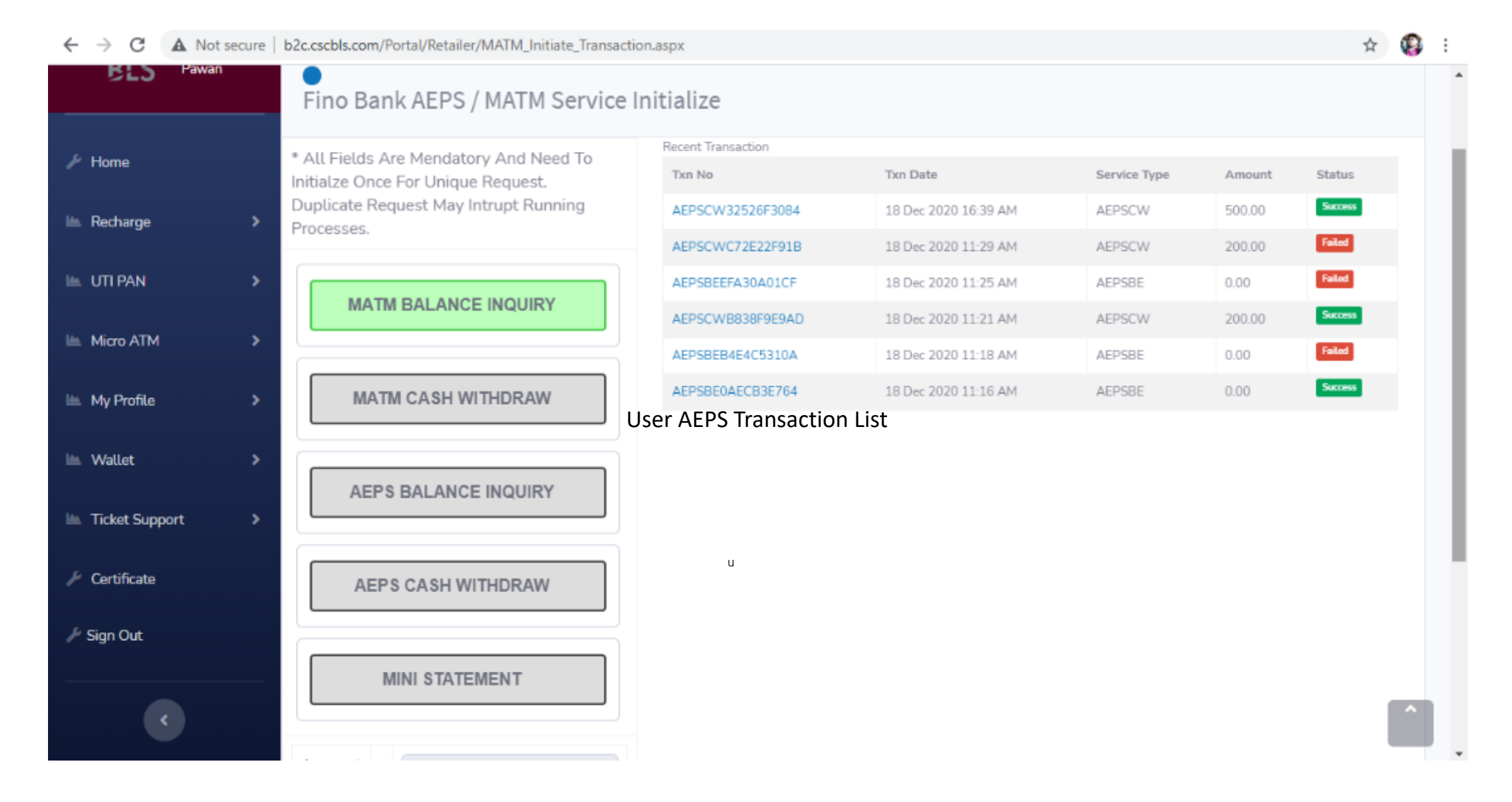

#### **BBPS from Paytm**

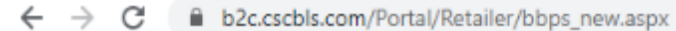

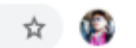

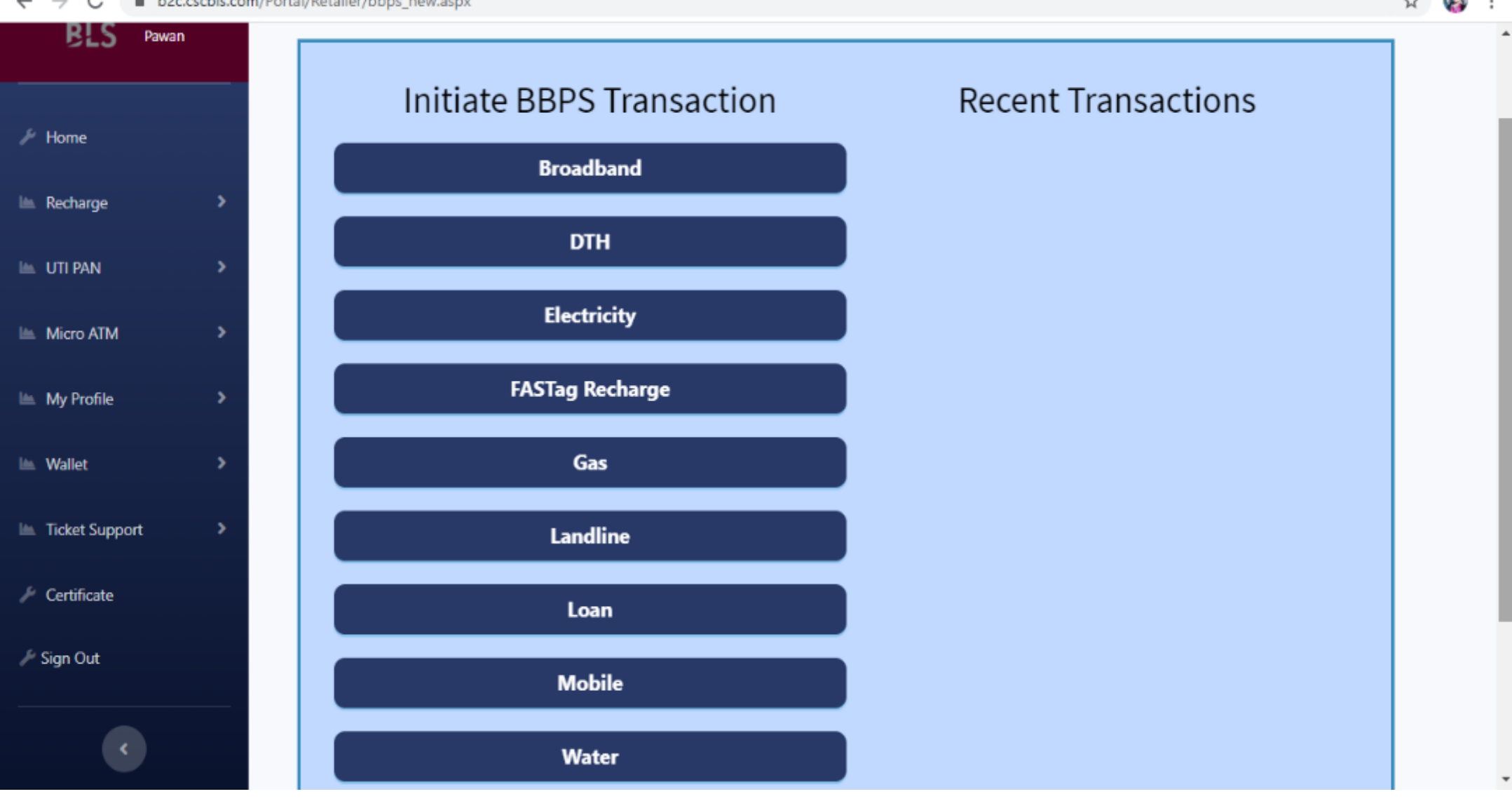

#### **BBPS from Paytm**

b2c.cscbls.com/Portal/Retailer/bbps\_new.aspx  $\leftarrow \rightarrow$ C

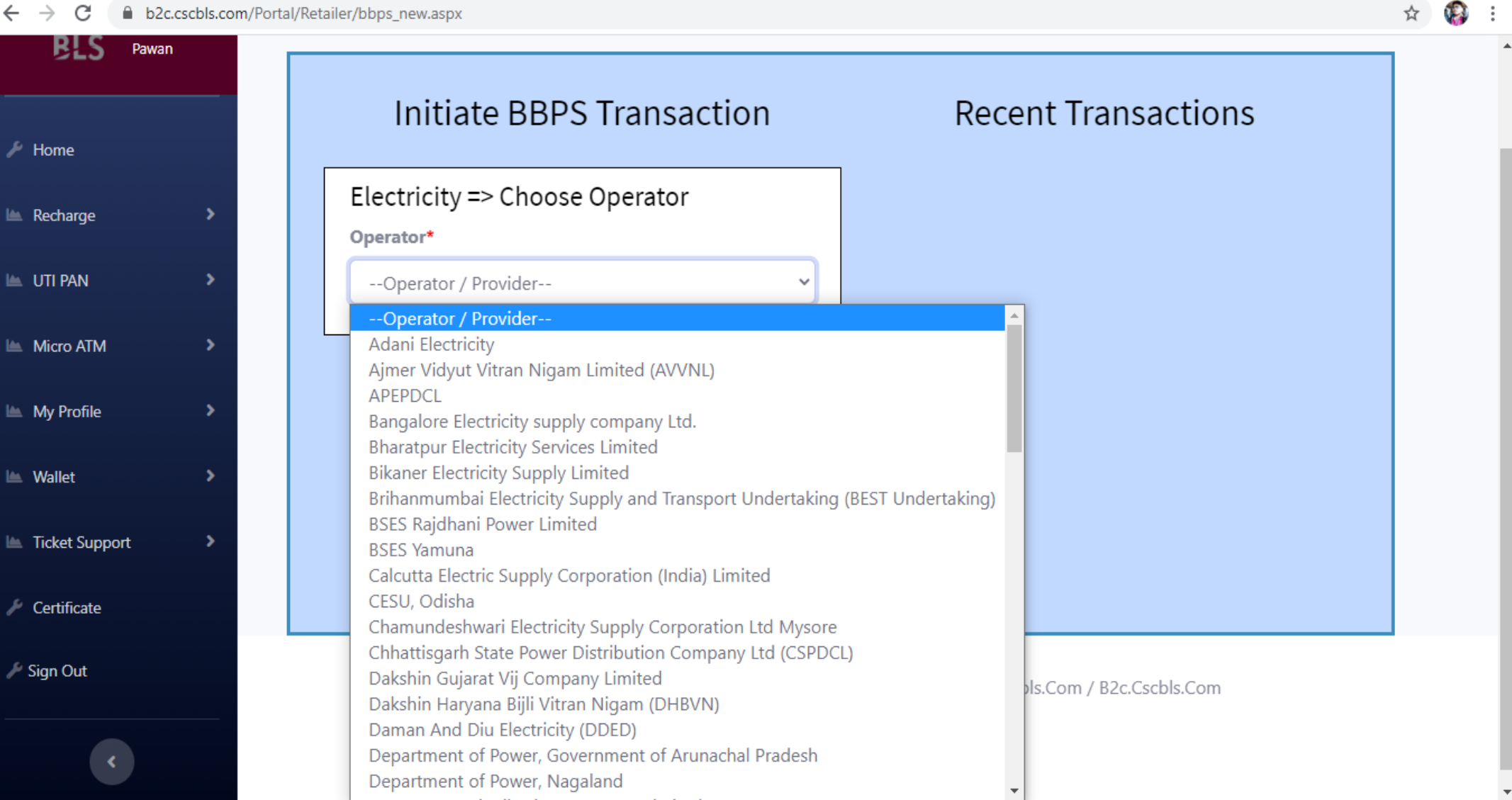

#### Bank Withdrawls from wallet to Vle Bank account.

You can also move your wallet money to your bank account. You need to click on Micro ATM option then Move to Bank option then withdraw your money by filling your bank details.

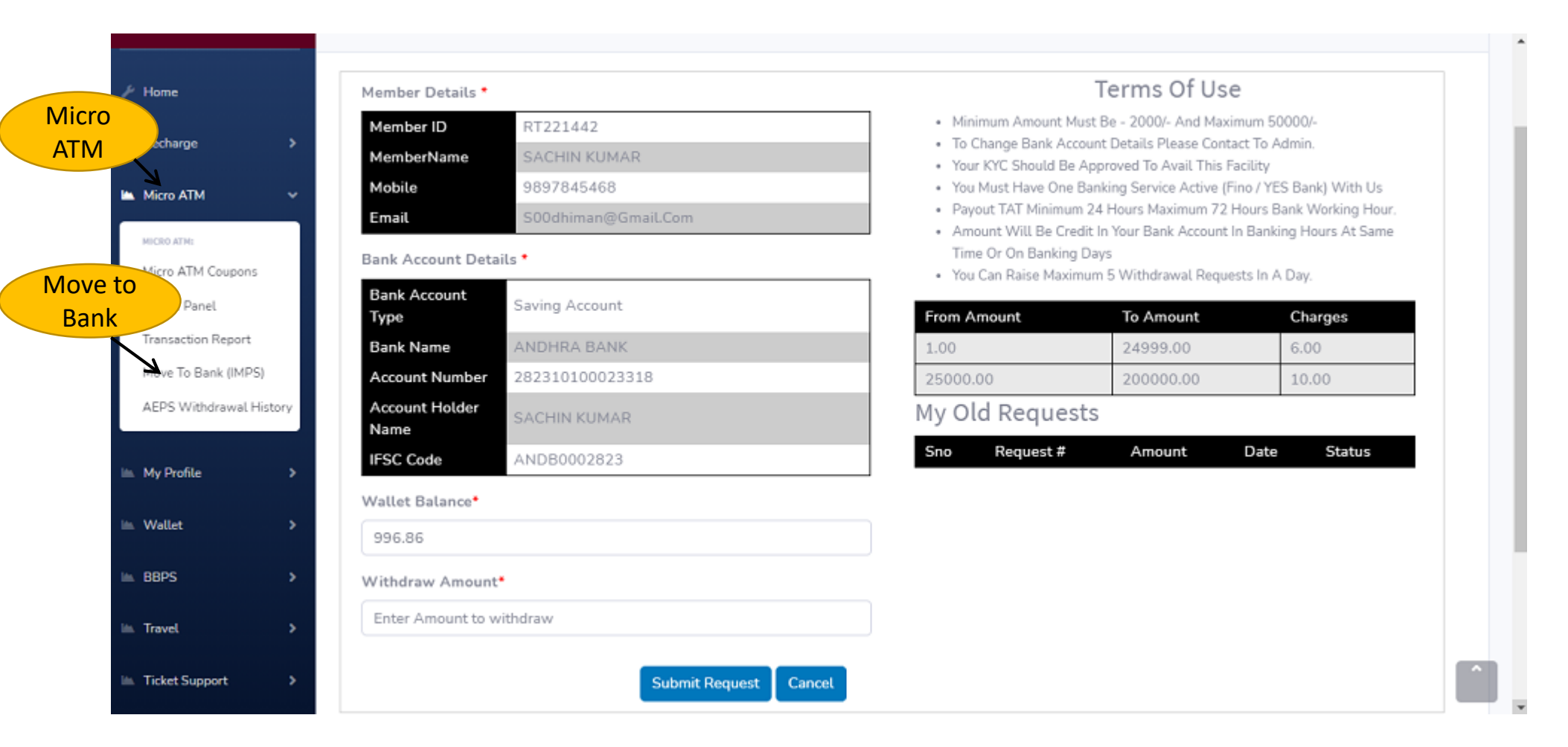

#### DMT Domestic Money Transfer

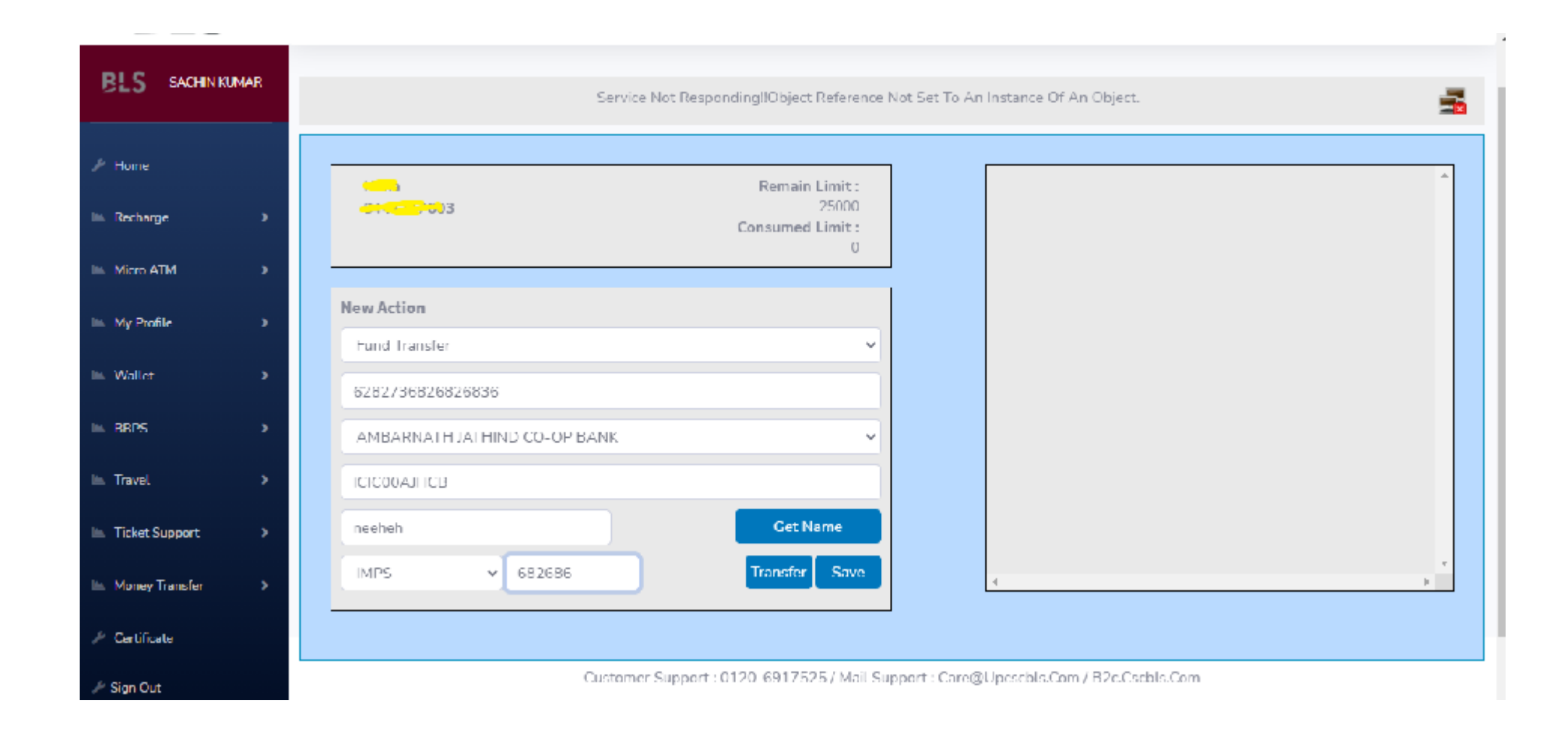

#### User Wallet Transactions

| Home           |   |            |          | Show 10 V Er            | ntries Search:                                                          |        |       |         |
|----------------|---|------------|----------|-------------------------|-------------------------------------------------------------------------|--------|-------|---------|
| Recharge       | > | Sr.<br>No. | MemberID | Date                    | Narration                                                               | Credit | Debit | Balance |
| uti Pan        | • | 11         | RT775875 | 18-Dec-2020 10:38<br>AM | Refund Amount Due To Recharge Failure - (Txn ID : F8F0184263)           | 35.00  |       | 100.00  |
| Micro ATM      | > | 12         | RT775875 | 18-Dec-2020 10:38<br>AM | Recharge To 9198294601 (Txn ID : F8F0184263)                            |        | 35.00 | 65.00   |
| My Profile     | • | 13         | RT775875 | 18-Dec-2020 10:34<br>AM | Refund Amount Due To Recharge Failure - (Txn ID : B821E6409A)           | 35.00  |       | 100.00  |
| Wallet         | * | 14         | RT775875 | 18-Dec-2020 10:34<br>AM | Recharge To 8004499466 (Txn ID : B821E6409A)                            |        | 35.00 | 65.00   |
| Ticket Support | ` | 15         | RT775875 | 18-Dec-2020 10:33<br>AM | Cash Added Via Mobile Application Bank Txn 282194950 Ref<br>#Fdbbb7606c | 100.00 |       | 100.00  |
| ien Out        |   | 16         | RT775875 | 14-Dec-2020 12:52<br>PM | Regsitration                                                            | 0.00   |       | 0.00    |

# BLS

## **THANKYOU**

### BEYOND BOUNDARIES